Versión 2.0, Septiembre 2015

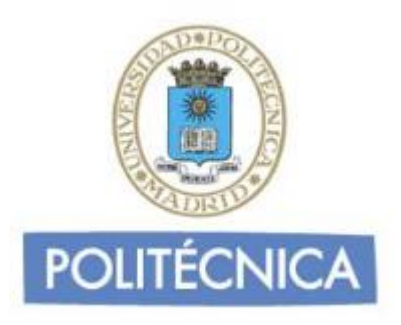

## **CORREO DE ALUMNOS**

## ANDROID IMAP

En este documento le explicaremos como configurar su cuenta de correo electrónico de la universidad en el cliente de correo electrónico en un dispositivo con Android. Las imágenes que verá se corresponden con la versión 4.1.2 de Android. Si utiliza otra versión puede que alguna imagen sea diferente, pero en lo fundamental será similar.

Además de la herramienta explicada, existen otras aplicaciones que podemos utilizar para manejar el correo desde nuestro dispositivo (K-9 mail, Type Mail, etc).

La configuración se realiza en base a una cuenta genérica. Debe sustituir esta dirección por la suya.

-Alumno: <u>alumno0@alumnos.upm.es</u>

## Configuración del correo con IMAP

La principal diferencia que encontramos respecto al protocolo POP es que tanto los mensajes como las carpetas se guardan en el Host. De esta forma puede mantener a salvo su privacidad en el caso de utilizar ordenadores compartidos ya que en ningún caso se descargarán los mensajes al ordenador.

Además, en caso de no utilizar siempre el mismo ordenador podrá leer los mensajes puesto que estos no se eliminan del servidor como ocurre con POP si no se indica lo contrario. Hay que tener la precaución de ir borrando los mensajes de vez en cuando para no sobrepasar el límite de almacenamiento del que dispongamos.

Por ejemplo, un uso muy útil para el correo IMAP es el de buzones compartidos. Cuando más de una persona tiene que acceder a ese buzón, es

bueno tener este método disponible ya que se quedarán marcados los mensajes que se han leído y los que no.

Los puertos que utiliza IMAP son el 143 por defecto y el 993 con soporte SSL. Para el correo UPM es **obligatorio** utilizar soporte SSL.

Para configurar nuestro cliente de correo en Android hay que seguir los siguientes pasos:

1- Una vez tenemos el dispositivo activo, en la pantalla de aplicaciones seleccionamos "correo electrónico".

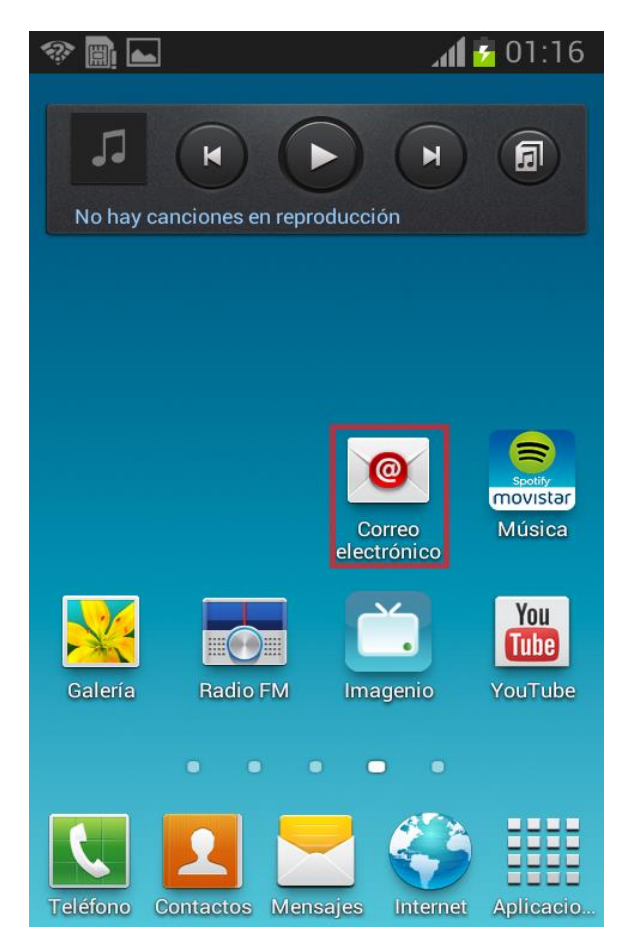

2- Introduzca su dirección de correo y contraseña. Pulse sobre "Config. Manual".

|                                                    | 🗊 🔏 🚺 😨 🗊                             |
|----------------------------------------------------|---------------------------------------|
| 🮯 Configurar ei                                    | mail                                  |
| Puede configurar co<br>para la mayoría de<br>pasos | orreo electrónico<br>cuentas en pocos |
| alumno0@alumn                                      | os.upm.es                             |
| ••••••                                             |                                       |
| Mostrar contr                                      | aseña                                 |
|                                                    |                                       |
|                                                    |                                       |
|                                                    |                                       |
| Config. manual                                     | Siguiente                             |

3- Pulse sobre "Cuenta "IMAP".

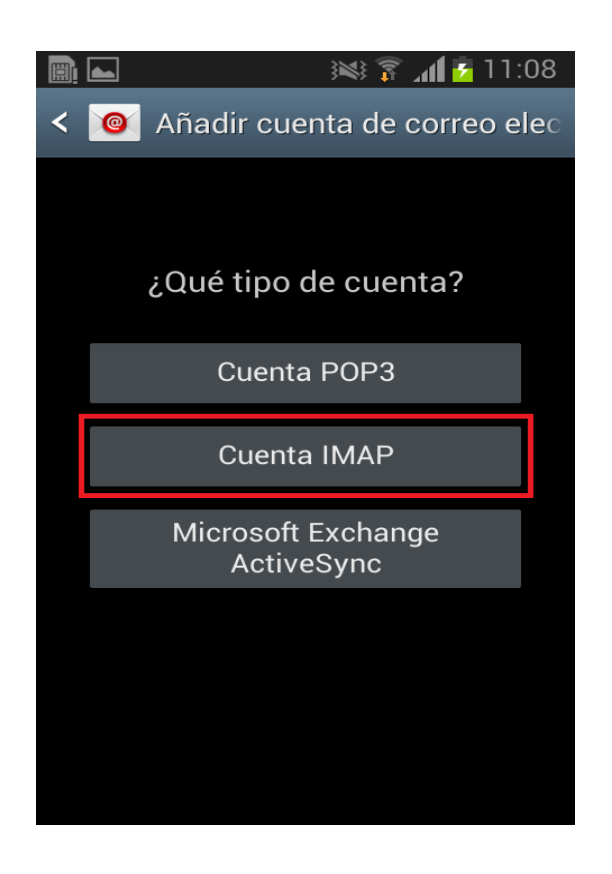

4- En esta pantalla ("Ajustes del servidor entrante") introduzca los siguientes datos: En "nombre de usuario" introduzca la parte de la izquierda de la @ de nuestra dirección de correo. En "contraseña" su contraseña. En "Servidor IMAP" correo.alumnos.upm.es . En "tipo de seguridad" SSL y en "Puerto" 993. Pulse en siguiente.

| 📰 🛌 🔋 👔 12:40                          |
|----------------------------------------|
| < 🞯 Ajustes del servidor entrante      |
| Nombre de usuario<br>alumno0           |
| Contraseña                             |
| Servidor IMAP<br>correo.alumnos.upm.es |
| Tipo de seguridad SSL                  |
| Puerto<br>993                          |
| Prefijo de ruta IMAP                   |

5- En esta pantalla ("Ajustes del Servidor saliente") introduzca los siguientes datos: En "Servidor SMTP" smtp.upm.es . En "Tipo de seguridad" TLS. En "Puerto" 587. Marque "Solicitar inicio de sesión" y en "nombre de usuario" su dirección de correo (esta vez completa) y su contraseña en el campo correspondiente. Pulse en "siguiente".

| 🗐 🛌 🔋 👔 😨 12:41                   |
|-----------------------------------|
| < 🞯 Ajustes del servidor saliente |
| Servidor SMTP                     |
| smtp.upm.es                       |
| Tipo de seguridad                 |
| TLS                               |
| Puerto                            |
| 587                               |
| Solicitar inicio de sesión        |
| Nombre de usuario                 |
| alumno0@alumnos.upm.es            |
| Contraseña                        |
| ••••••                            |

6- En esta pantalla ("opciones de cuenta") marque la opción "sincronizar correo electrónico" y "notificarme cuando llega correo electrónico en caso de que así lo desee. Pulse en siguiente.

| 🖹 🛋 🔋 👔 🛐 11:28                                                                        |
|----------------------------------------------------------------------------------------|
| < 🞯 Opciones de cuenta                                                                 |
| Planificación del horario punta                                                        |
| Cada 15 minutos                                                                        |
| Planificación del horario fuera de ho                                                  |
| Cada 15 minutos                                                                        |
| Sincronizar Correo electrónico                                                         |
| Notificarme cuando llega correo electrónico                                            |
| Descargar archivos adjuntos<br>automáticamente cuando está<br>conectado mediante Wi-Fi |
|                                                                                        |
| Siguiente                                                                              |

7- Si no da ningún tipo de error el cliente está configurado correctamente y estará en la pantalla "Configurar email" donde si lo desea puede dar un nombre a la cuenta que acaba de configurar e indicar que nombre aparecerá cuando mande un correo. Una vez hecho habrá terminado de configurar el cliente de correo.